Universidade Federal de São Carlos Sistema Integrado de Bibliotecas

# O que você precisa saber - para ontem - sobre a Biblioteca Virtual da Pearson

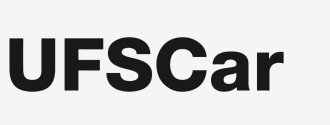

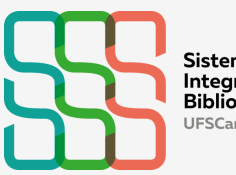

Sistema Integrado de Bibliotecas UFSCar

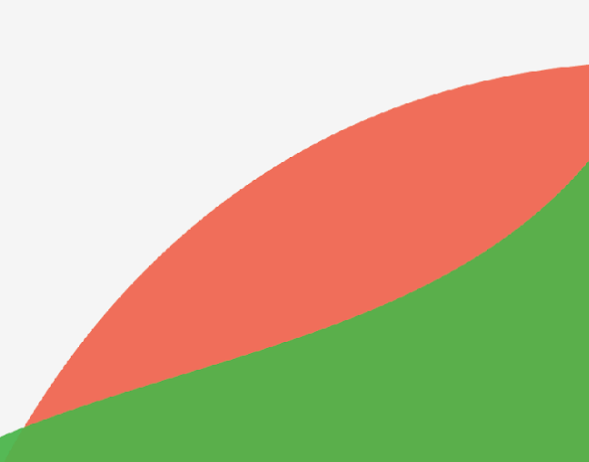

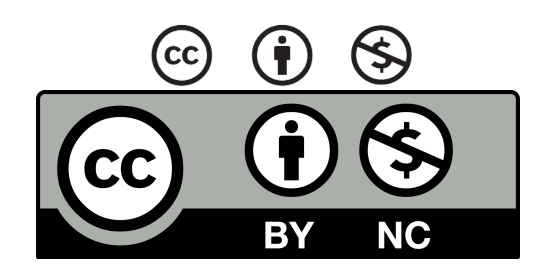

### Atribuição CC BY-NC

Esta licença permite que outros remixem, adaptem e criem a partir do seu trabalho para fins não comerciais, e embora os novos trabalhos tenham de lhe atribuir o devido crédito e não possam ser usados para fins comerciais, os usuários não têm de licenciar esses trabalhos derivados sob os mesmos termos.

#### Como citar esta publicação:

UNIVERSIDADE FEDERAL DE SÃO CARLOS. Sistema Integrado de Bibliotecas. **O que você precisa saber - para ontem - sobre a Biblioteca Virtual da Pearson**. São Carlos, 2024. Disponível em:

https://www.sibi.ufscar.br/fontes-de-informacao/bv-pearson. Acesso em: 24 out. 2024.

| Dados Internacionais de Catalogação na Publicação (CIP)                                                                                                    |
|----------------------------------------------------------------------------------------------------|
| Universidade Federal de São Carlos. Sistema Integrado de<br>Bibliotecas.<br>J58q O que você precisa saber - para ontem - sobre a Biblioteca Virtual<br>da Pearson [recurso eletrônico] / organização e revisão textual<br>Isadora Victorino Evangelista Geroto, Cristina Marchetti Maia, Vera<br>Aparecida Lui Guimarães, Leandro de Oliveira Lopes. Kaylane<br>Azevedo da Silva UFSCar, 2024.<br>28 p. : il. |
| Conteúdo acessível para pessoas com deficiência.                                                                                                    |
| 1. Recursos de informação – Manuais, guias, etc. I. Sistema<br>Integrado de Bibliotecas – Universidade Federal de São Carlos. II.<br>Geroto, Isadora Victorino Evangelista. III. Maia, Cristina Marchetti. IV.<br>Guimarães, Vera Aparecida Lui. V. Lopes, Leandro de Oliveira. VI.<br>Silva, Kaylane Azevedo da. VII. Título.                                                                                |
| CDD 23 ed. –<br>025.52                                                                                                    |
| Ficha catalográfica elaborada pela Divisão de Tecnologia e Difusão da<br>Informação (DiTDI)<br>Isadora Victorino Evangelista Geroto – Bibliotecária CRB8/9836                                                                                                    |

# DIVISÃO DE TECNOLOGIA E DIFUSÃO DA INFORMAÇÃO (DIDTI)/SIBI

# ELABORAÇÃO

Isadora Victorino Evangelista Geroto

# REVISÃO

Cristina Marchetti Maia

Vera Aparecida Lui Guimarães

Leandro de Oliveira Lopes (BCo)

Kaylane Azevedo da Silva (Bolsista)

## DIAGRAMAÇÃO

Kaylane Azevedo da Silva (Bolsista)

São Carlos, SP Outubro de 2024

# SUMÁRIO

| 1. Apresentação                    |   |
|------------------------------------|---|
| 2. Como acessar pela primeira vez? | 5 |
| 3. Como acessar as próximas vezes? | 9 |
| 4. Conhecendo a plataforma         |   |
| 5. Lendo um livro                  |   |
| 6. Recursos de Acessibilidade      |   |
| 7. Outra funcionalidade            |   |
| 8. Contatos                        |   |
|                                    |   |

#### 1. Apresentação

Este guia tem por objetivo melhorar a experiência da comunidade da UFSCar no uso da plataforma Biblioteca Virtual da Pearson (BVP), uma coleção de livros digitais (*e-books*) que conta com mais de 16.000 títulos acadêmicos e de literatura, das mais diversas áreas do conhecimento O conteúdo deste material foi elaborado com base no resultado de uma pesquisa realizada com os discentes da graduação e pós-graduação da UFSCar no período de 5/12/2022 a 12/02/2023.

A formatação deste Guia está de acordo com o <u>Manual de Acessibilidade do</u> <u>SIBi</u>, inclusive com a descrição de imagens.

A leitura dos títulos está disponível apenas por meio da plataforma. No aplicativo da BVP é possível salvar até 10 títulos para leitura em modo *offline*, que ficam disponíveis por 30 dias. Para baixar o aplicativo, basta acessar sua loja virtual Google Play (Android) ou Apple Store (IOS) e buscar por "Biblioteca Virtual da Pearson".

Também é possível por meio da BVP imprimir algumas páginas para leitura, essa é uma funcionalidade paga pelo usuário.

Para o seu cadastro, acesso e uso das principais funcionalidades, siga os passos descritos a seguir.

## 2. Como acessar pela primeira vez?

1. Acesse o Sistema de Apoio à Gestão Universitária Integrada (Sagui).

| Sistema de Apolo a Gestão<br>Universitária Integrada |  |
|------------------------------------------------------|--|
| Insira seus dados para fazer login em sua conta:     |  |
| Digite seu CPF ou nº UFSCar                          |  |
| Digite sua senha                                     |  |
| Esqueceu sua senha?                                  |  |
| Acessar conta 🔿                                      |  |
| OU                                                   |  |
| <b>G</b> Entrar com e-mail UFSCar                    |  |
| Entrar com <b>gov.br</b>                             |  |

- 2. Coloque seu CPF ou Número UFSCar. Caso você não se lembre qual é seu Número UFSCar, você pode acessar o <u>site da SIn</u>. Coloque também a senha que você utiliza em outros sistemas UFSCar, como o Eduroam e, caso você não se lembre qual é sua senha, clique no botão "Esqueceu sua senha?".
- 3. Você também pode acessar o Sagui utilizando seu e-mail UFSCar ou sua conta no Portal Gov.br. Nesses casos, não é necessário incluir sua senha.
- No Sagui, clique em "Biblioteca Virtual Pearson", na seção "Autoatendimento".
- Informe seu CPF e clique em "Estou de acordo com os termos de uso da Biblioteca Virtual". Caso não tenha CPF, clique em "Sou estrangeiro" e informe o número do seu passaporte.
- 6. Informe os dados solicitados e clique em "Criar meu usuário".

| Olá!                                                                                                    | Dados Pessoais                                |                                                       |
|----------------------------------------------------------------------------------------------------|-----------------------------------------------|-------------------------------------------------------|
| Seja bem-vindo a<br>Biblioteca Virtual.                                                                                               | Informe seu nome *                            |                                                       |
| Para que possa acessar diretamente pelo<br>aplicativo ou site <u>bvirtual.com br</u> você precisa<br>configurar seus dados de acesso. | Informe seu sobrenome 1                       |                                                       |
| É simples e rápido.                                                                                                    |                                               |                                                       |
|                                                                                                    | informe sua data de nasc                      | imento *                                              |
|                                                                                                    | Dados de Acesso                               |                                                       |
|                                                                                                    | Informe seu numero de T                       | elefone *                                             |
|                                                                                                    | • Informe um e-mail para l                    | oBiu *                                                |
|                                                                                                    | A DATE OF                                     |                                                       |
|                                                                                                    | Atualizaremos você sobre sua                  | n informações de atenso.                              |
|                                                                                                    | Confirme o e-mail para lo                     | gin *                                                 |
|                                                                                                    | Crie uma senha *                              | Confirmar senha *                                     |
|                                                                                                    | Sua senha precisa ter<br>pelo menos uma letra | entre 8 e 30 caracteres com<br>minúscula e um número. |
|                                                                                                    | Criar meu usuario                             | £                                                     |
|                                                                                                    |                                               |                                                       |

7. Para confirmação de seu e-mail, é necessário informar o código enviado para seu endereço de e-mail, na tela de confirmação de cadastro, que irá aparecer após você criar seu cadastro. Você também pode solicitar para reenviar o código, caso ainda não o tenha recebido.

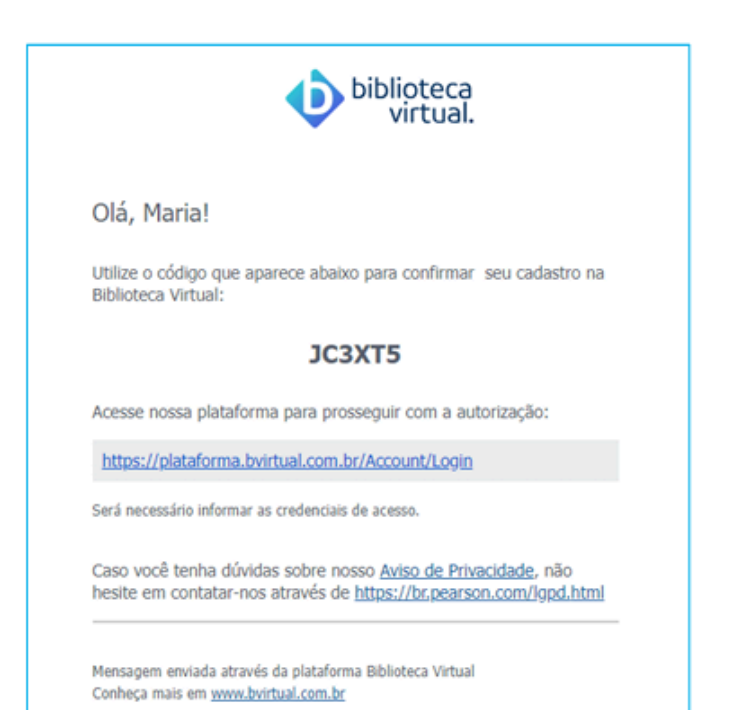

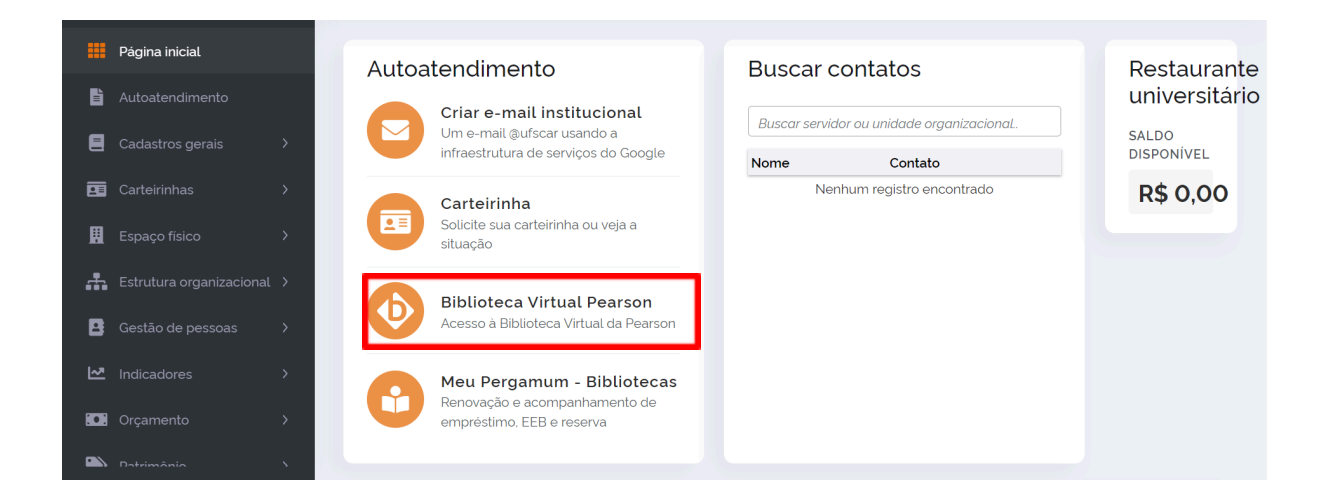

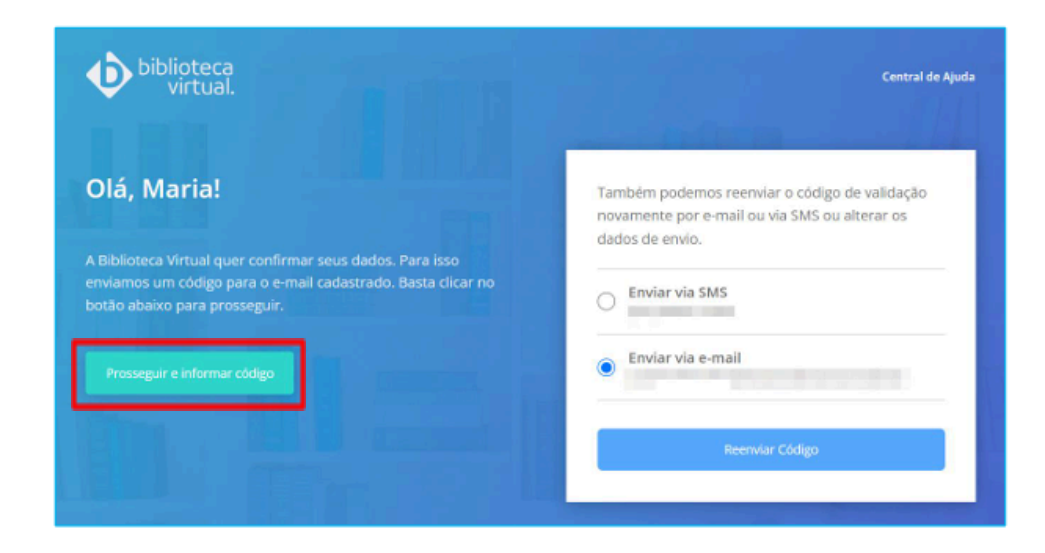

- 8. Agora você já pode utilizar a Biblioteca Virtual da Pearson!
- Caso você tenha problemas em fazer seu cadastro, acesse a <u>Central de</u> <u>Serviços da UFSCar</u>. No Sagui, escolha a opção "Problemas nos dados cadastrais" e descreva o problema.

# 3. Como acessar as próximas vezes?

Os demais acessos podem ser feitos pelo Sagui ou diretamente pelo <u>site da BV</u> <u>Pearson</u>, informando seu e-mail e senha cadastrados.

## 4. Conhecendo a plataforma

1. Essa é a página inicial da BV Pearson:

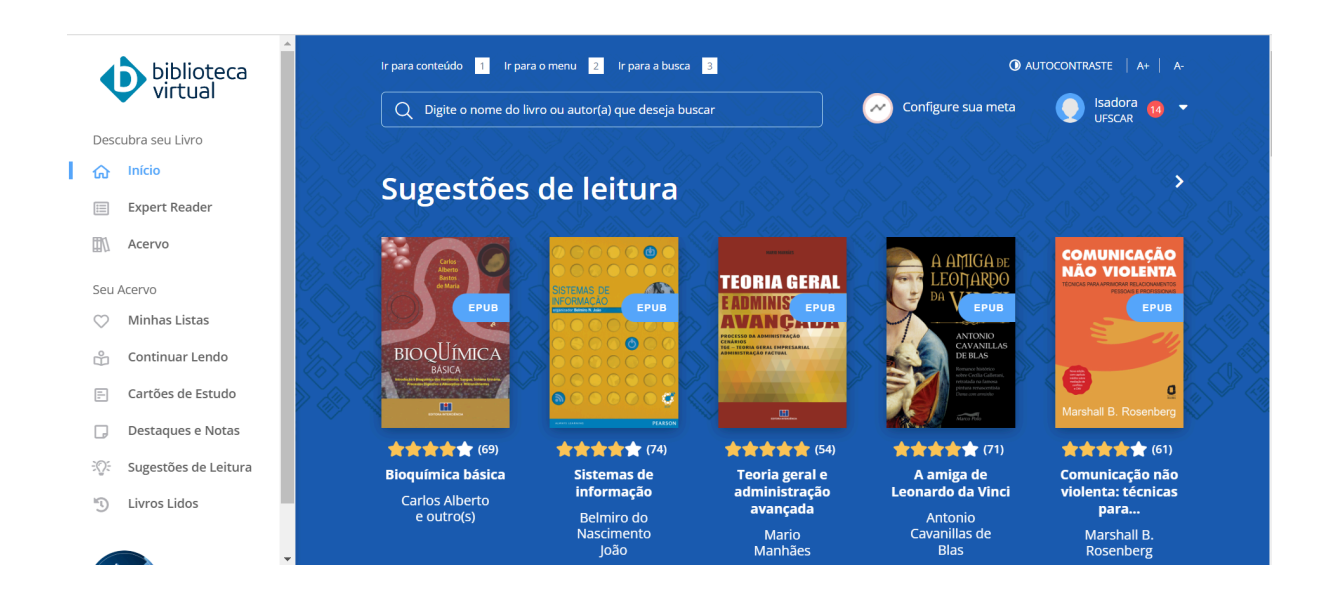

2. No menu lateral esquerdo, é possível acessar as principais áreas, como o acervo, as listas de livros que você salvou, os livros que você iniciou e deseja continuar lendo, os cartões de estudo que você elaborou no momento da sua leitura, sugestões de leitura baseadas nas suas preferências, dentre outras informações. Essas opções serão explicadas no decorrer deste guia.

| biblioteca<br>virtual |                      |  |  |  |  |  |  |  |
|-----------------------|----------------------|--|--|--|--|--|--|--|
| Desc                  | cubra seu Livro      |  |  |  |  |  |  |  |
| ស                     | Início               |  |  |  |  |  |  |  |
|                       | Expert Reader        |  |  |  |  |  |  |  |
|                       | Acervo               |  |  |  |  |  |  |  |
| Seu                   | Acervo               |  |  |  |  |  |  |  |
| $\bigcirc$            | Minhas Listas        |  |  |  |  |  |  |  |
| °B                    | Continuar Lendo      |  |  |  |  |  |  |  |
| -                     | Cartões de Estudo    |  |  |  |  |  |  |  |
|                       | Destaques e Notas    |  |  |  |  |  |  |  |
| -@-                   | Sugestões de Leitura |  |  |  |  |  |  |  |
|                       | Livros Lidos         |  |  |  |  |  |  |  |
|                       |                      |  |  |  |  |  |  |  |

3. Abaixo da barra de acessibilidade, está presente a barra de busca, em que é possível pesquisar no acervo por meio do nome do livro (ou palavras que constam no título) ou do autor. Também é possível configurar metas de leitura e acessar as informações pessoais do seu cadastro, nas opções ao lado da barra.

**Dica**: Para ter um resultado de busca mais preciso, sempre opte pelo nome exato do livro ou do autor. Caso você não saiba o nome exato ou se tiver dúvida, pode pesquisar pelas palavras separadamente e faça alguns testes antes de encerrar as tentativas. A BVP tem buscado aprimorar o sistema de busca da plataforma.

| 12                 |
|--------------------|
| Configure sua meta |

4. Abaixo da barra de busca, está a seção "Sugestões de leitura". Elas são recomendadas a partir das preferências definidas em seu perfil ou a partir dos livros que você já leu ou buscou na plataforma.

| Sugestões                     | de leitura                       |                                                                                                    |                                                                                                    |                               |
|-------------------------------|----------------------------------|----------------------------------------------------------------------------------------------------|----------------------------------------------------------------------------------------------------|-------------------------------|
|                               |                                  | ₽<br>Ерисар<br>ЕРив<br>Солониетор<br>Солониетор | HISTORIA<br>DA EDUCAÇÃO<br>Enterna da cala da cala da c<br>Cala da cala da c | EPUB                          |
| ★★★★★ (89)                    | ★★★★★ (149)                      | ★★★★★ (65)                                                                                                    | ★★★★★ (105)                                                                                                    | ★★★★★ (54)                    |
| Introdução à<br>contabilidade | Metodologia<br>científica        | Educar filhos:<br>entre a renúncia e                                                                                                    | História da<br>educação                                                                                                    | Farmacologia<br>humana básica |
| Raimundo<br>Aben Athar        | Sidnei<br>Augusto<br>Mascarenhas | <b>a urg</b><br>Leonardo<br>Posternak                                                                                                    | Márcia de<br>Lima Elias<br>Terra                                                                                                    | Vinicius H. P.<br>Soares      |
|                               |                                  |                                                                                                    |                                                                                                    |                               |

5. Seguindo a página, aparece a seção "Continue lendo", em que estão os livros que você já iniciou a leitura, caso deseje continuar.

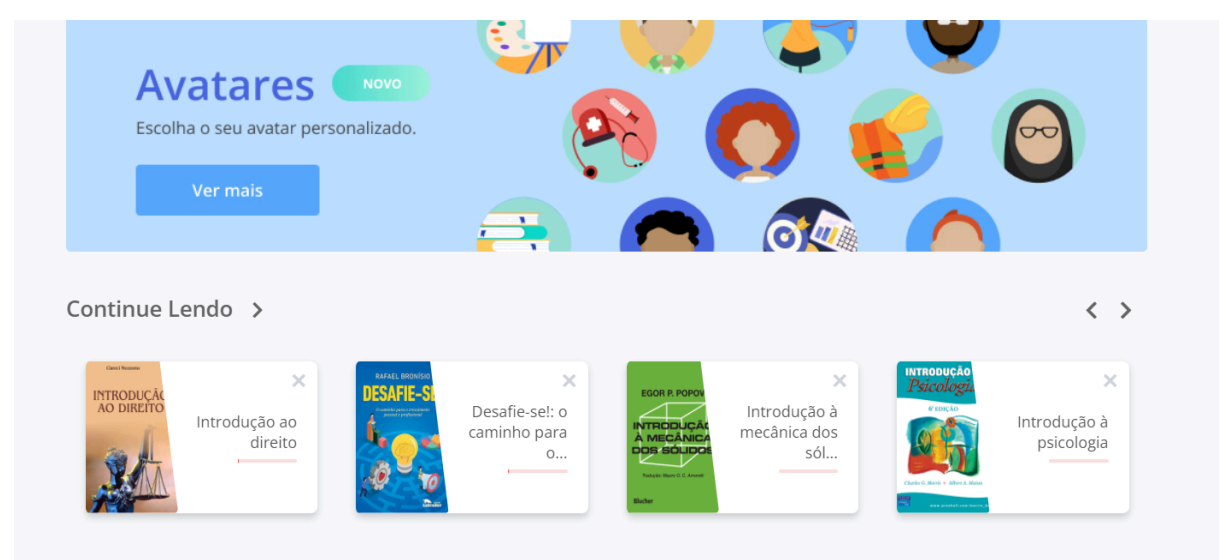

6. Na seção "Minha lista", aparecem os livros que você salvou para leitura futura. Você pode, inclusive, criar listas diferentes de acordo com o propósito, por exemplo, dividir os itens salvos nas diferentes disciplinas que correspondem. Para incluir um título nas listas, basta selecionar o livro e clicar na opção "Adicionar a uma lista".

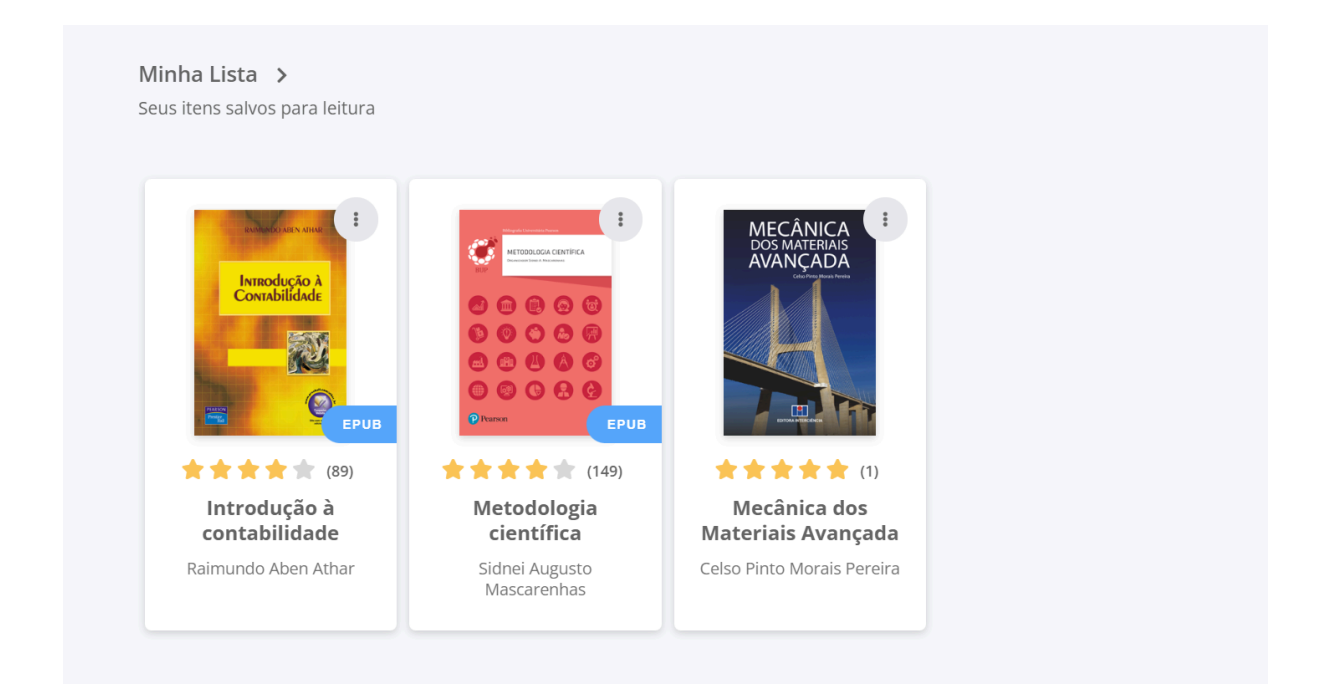

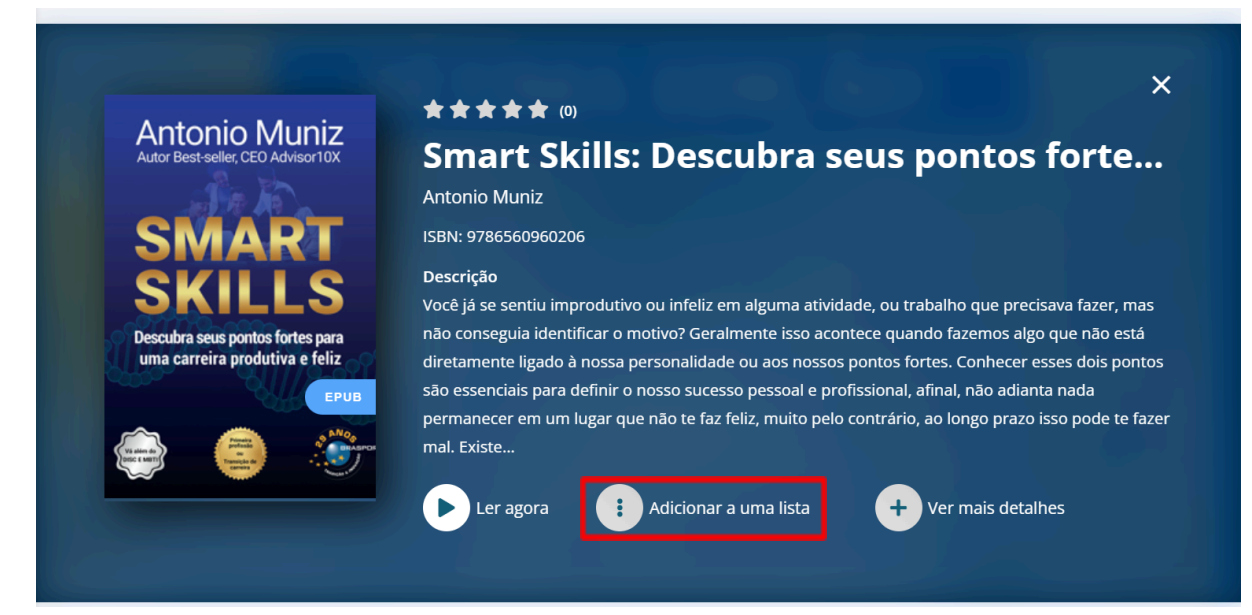

7. Após, há a seção "Adicionados recentemente", em que são mostrados os livros que foram recentemente incluídos no acervo da BVP.

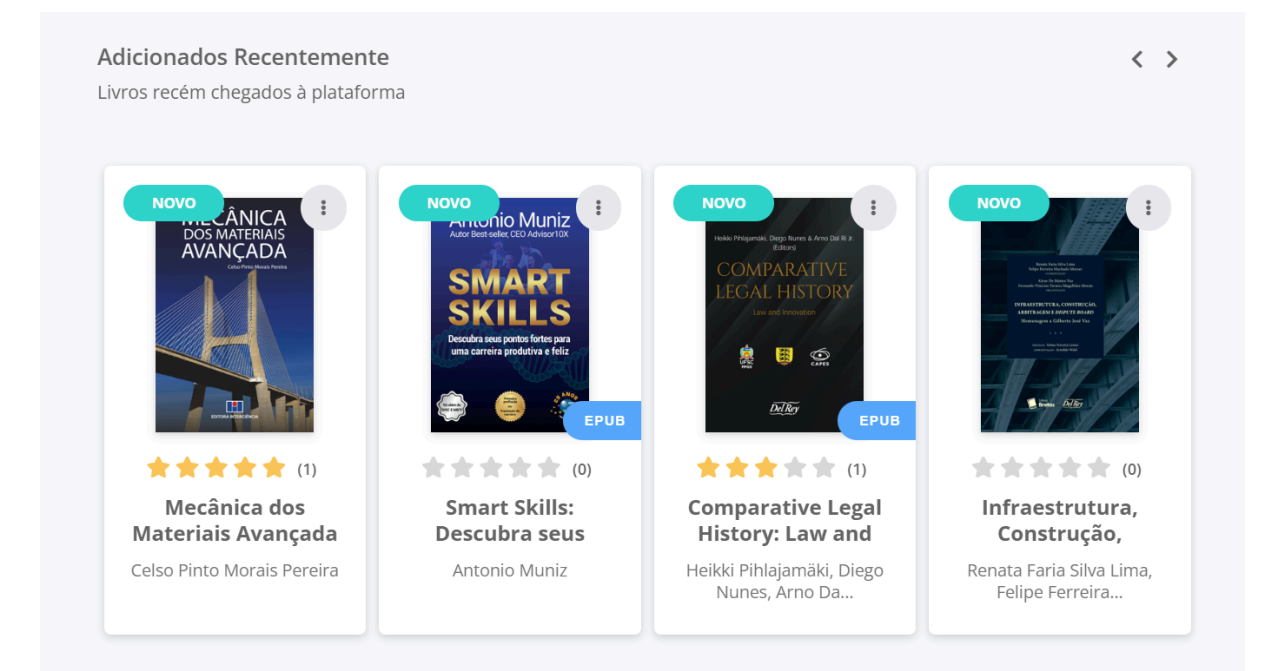

14

8. Há ainda a seção "Trending", em que estão os livros mais lidos do momento, que refletem as tendências de leitura.

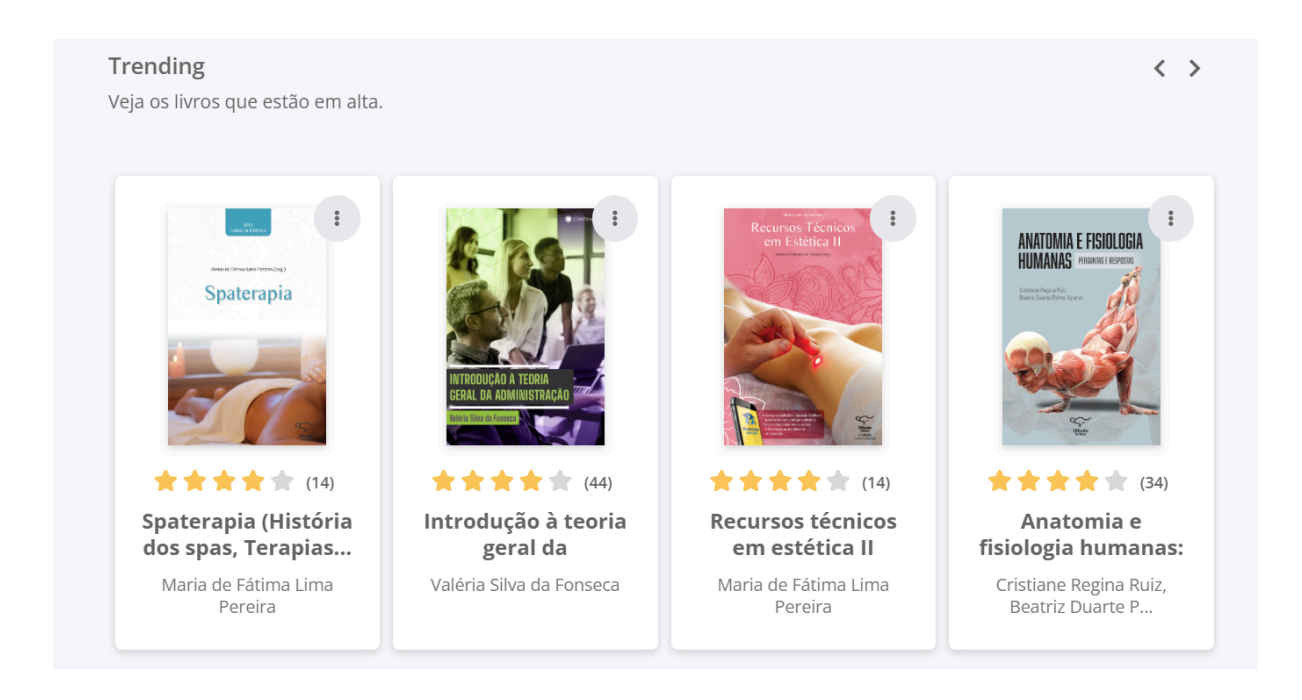

### 5. Lendo um livro

 Após ter realizado a busca e selecionado o livro que você deseja dentre os recuperados, é possível clicar sobre ele e é assim que suas informações são apresentadas:

| <b>≺</b> VOLTAR                                                                                                    |                                                                                                    |
|----------------------------------------------------------------------------------------------------|----------------------------------------------------------------------------------------------------|
| ROBERT L BOYLESTAD<br>LOUIS NASHELSKY                                                                                                    | Dispositivos eletrônicos: e teoria de circuitos<br>11º edição   por Robert L. Boylestad (autor), Louis Nashelsky (autor), Sonia Midori<br>Yamamoto (tradutor), Alceu Ferreira Alves (revisor)                                                                                                    |
| Dispositivos<br>Electrônicos<br>Interca                                                                                                    | <ul> <li>★ ★ ★ 65 avaliações</li> <li>□ EPUB</li> <li>□ PDF</li> <li>Ver todas as edições</li> </ul>                                                                                                    |
| Autori (JAANNA) PEARSO                                                                                                    | Eer agora                                                                                                    |
| VISÃO GERAL SUMÁRIO                                                                                                    | AVALIAÇÕES OUTRAS EDIÇÕES LIVROS SIMILARES CITAÇÕES<br>COMPARTILHADAS                                                                                                    |
| Descrição<br>Publicado pela primeira vez há 4 anos<br>à 11 edição totalmente revisto e<br>transistores, polarização e fontes de o<br>Ideal para estudantes de cursos de<br>ainda aplicações nas versões atuali<br>atividades e resumos com os conceito<br>Sobre os Autores | Páginas: 784 páginas         Editora: Pearson         Edição: 11ª (2013)         atualizado, apresentando temas como diodos,         Idioma: Português         orrente, bem como mais de cem novos problemas.         engenharia relacionados à eletrônica, contempla         cadas do Multisim e PSpice, além de exemplos,         s que se destacam em cada capítulo. |
| Robert L. Boylestad<br>Foi professor emérito de tecnologia el<br>College, parte da City University of No<br>Engineering do Dartmouth College.                                                                                                    | trica e informática no Queensborough Community<br>w York, e foi reitor assistente na Thayer School of                                                                                                    |

Perceba que, além de uma descrição geral do livro, é possível consultar o sumário, avaliações de quem já o leu, outras edições quando houver, livros da mesma temática e citações compartilhadas pelo livro - essa última opção não está disponível para todos os livros.

2. As leituras podem ser feitas em dois formatos: EPUB e PDF. Recomendamos que a leitura seja, sempre que possível, realizada no formato EPUB, um formato considerado pela plataforma como mais veloz para carregar as páginas e mais amigável para leitura, havendo a opção de selecionar tamanho da fonte, cor do fundo e espaços entre as linhas. Esse é o formato mais acessível de leitura. No entanto, nem todos os livros estão disponíveis nesse formato, um grande número de livros está disponível apenas em PDF, uma vez que a decisão do formato cabe à editora. Atualmente, 45% dos livros disponíveis na plataforma possuem o formato Epub. Após a seleção do formato, clique no botão "Ler agora", e será aberta uma nova página, sem necessidade de realizar nenhum *download*.

| VOLTAR                                            |                                                                                                    |
|---------------------------------------------------|----------------------------------------------------------------------------------------------------|
| ROBERT L. BOYLESTAD<br>LOUIS NASHELSKY            | Dispositivos eletrônicos: e teoria de circuitos<br>11º edição   por Robert L. Boylestad (autor), Louis Nashelsky (autor), Sonia Midori<br>Yamamoto (tradutor), Alceu Ferreira Alves (revisor) |
| Dispositivos<br>Le teoria de circuitos<br>Interna | 65 avaliações                                                                                                    |
| Ampliar imagom                                    | 🕨 📔 Referència Bibliográfica                                                                                                    |

 Após o livro carregar, no menu superior há algumas opções. A primeira delas é o "Sumário", que contém o título de todos os capítulos e possibilita, ao clicar em algum deles, ir direto para aquele conteúdo. Contudo, alguns títulos não disponibilizam o sumário da obra.

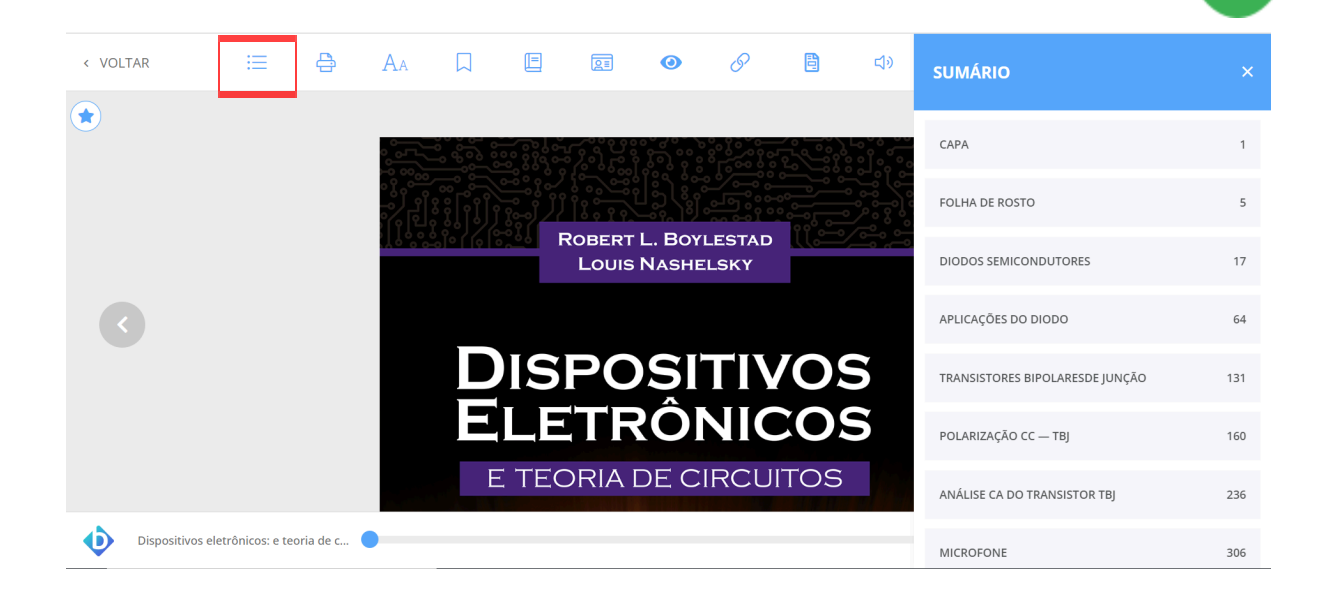

4. Caso você deseje, é possível comprar créditos para imprimir partes do livro e realizar a leitura no modo impresso. Essa é uma boa opção quando a versão física de documentos é aceita durante a realização de provas. É possível imprimir a página atual ou a impressão de um intervalo de no máximo 20 páginas por vez.

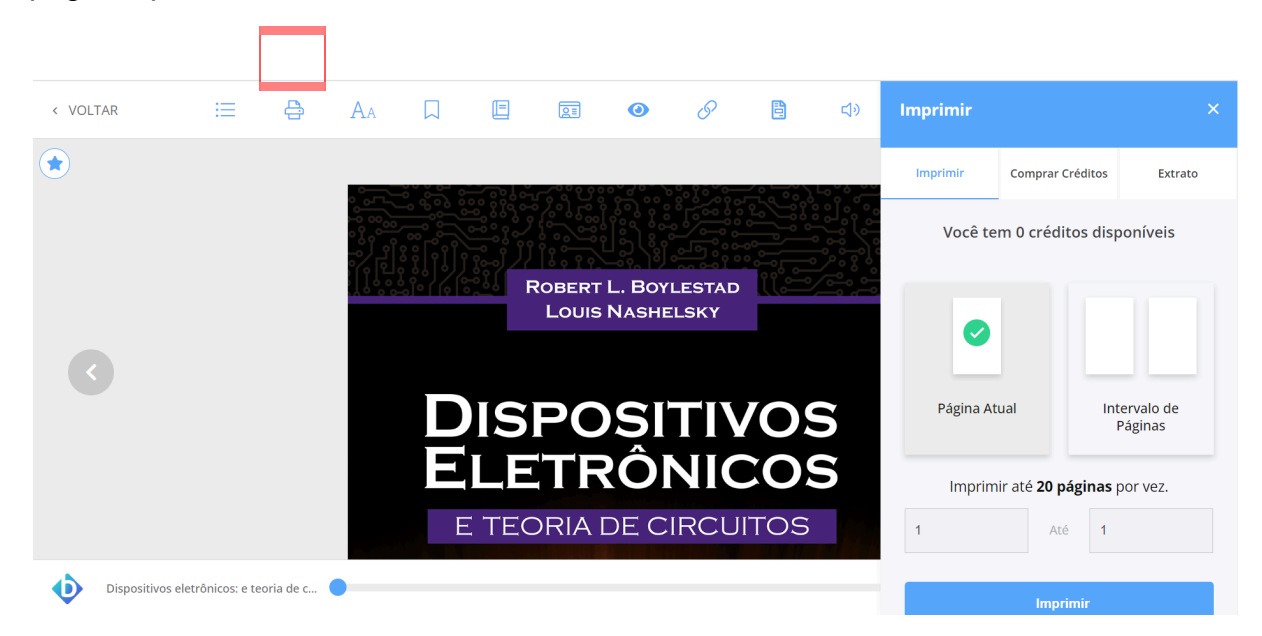

 Conforme mencionado, no formato EPUB é possível optar por algumas preferências de leitura, como tamanho da fonte, cor do fundo e espaçamento entre linhas. Para selecionar essas preferências, clique no botão "Opções de leitura" e, após a escolha, clique em "Salvar preferências". Esse botão só está disponível para leituras em formato EPUB.

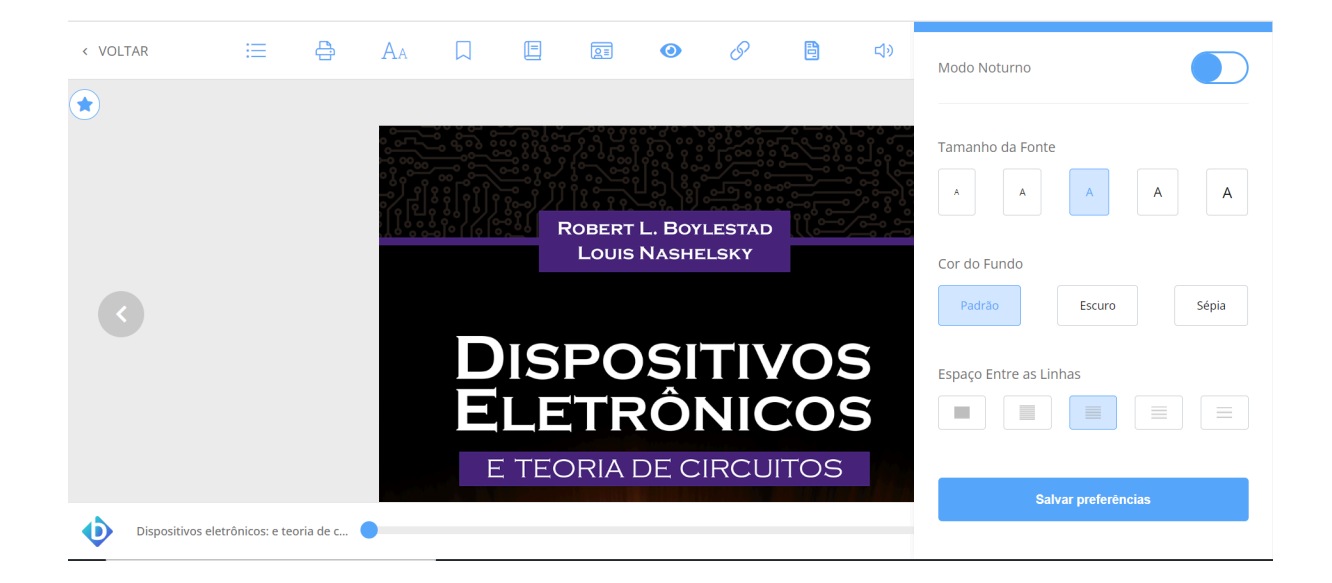

 Quando você encontrar uma página ou trechos que considerar interessantes, você pode salvar essas partes no botão "Marcar página". Essas informações vão depois ficar disponíveis na opção "Destaques e notas", para consulta futura.

| < VOLTAR         | ≔   | <del>C</del> | AA          |           |            |             | 0         | S           | B         | <b>I</b> N | Destaques e                     | Notas                   |                            |
|------------------|-----|--------------|-------------|-----------|------------|-------------|-----------|-------------|-----------|------------|---------------------------------|-------------------------|----------------------------|
|                  |     |              |             |           |            |             |           |             |           |            | Páginas Marcadas                | Destaques e Notas       | Citações<br>Compartilhadas |
|                  |     |              |             |           |            | CAI         | PÍTU      | LO 1        |           |            | Capítulo 1 - Gestã<br>conceitos | io da qualidade — defin | ição e 15                  |
|                  |     |              |             | C         | SESTÃO D   | A QUALII    | DADE — E  | DEFINIÇÃO   | ) E CONCE | ITOS       |                                 |                         |                            |
|                  |     | ■ Neste d    | capítulo, a | bordaren  | nos as se  | guintes qu  | uestões:  |             |           |            |                                 |                         |                            |
|                  |     | ∎ O que e    | é qualidad  | e? Como   | seu conc   | eito se alt | erou ao l | ongo do t   | empo?     |            |                                 |                         |                            |
|                  |     | ■ O que e    | é gestão d  | a qualida | de e com   | o foi sua   | evolução  | ?           |           |            |                                 |                         |                            |
|                  |     | ∎ Quem f     | foram os p  | rincipais | "gurus" (  | da qualida  | ade e qua | is as conti | ribuições | para o en  | 1                               |                         |                            |
|                  |     | ■ Quais s    | são os oito | princípio | os da gest | :ão da qua  | alidade?  |             |           |            |                                 |                         |                            |
| Gestão da qualid | ade |              | -           |           |            |             |           |             |           |            |                                 |                         |                            |

# 18

| < VOLTAR | :=                                                                                                    | 🖨 🗛               |                  |               | 0           | S           | 8                           | <b>口</b> 》      | Q Pesquisar         |  |  |  |  |
|----------|----------------------------------------------------------------------------------------------------|-------------------|------------------|---------------|-------------|-------------|-----------------------------|-----------------|---------------------|--|--|--|--|
|          | Intro                                                                                                    | lução             |                  |               |             |             | Referência<br>Bibliográfica |                 |                     |  |  |  |  |
|          | Qua                                                                                                    | alidade e gestão  | , seguramente    | , são dois te | rmos fami   | iliares a t | odos nós.                   | Se alguém no    | s perguntar se a    |  |  |  |  |
|          | comida                                                                                                    | de certo resta    | urante tem q     | ualidade, dir | emos que    | sim, se     | a conside                   | rarmos boa, e   | e que não, se a     |  |  |  |  |
|          | considerarmos ruim. Da mesma forma, se entrarmos em dificuldades financeiras com certa frequência, seremos |                   |                  |               |             |             |                             |                 |                     |  |  |  |  |
|          | forçado                                                                                                    | os a reconhecer o | jue não gerimo   | s adequadam   | nente noss  | o dinheir   | <mark>ɔ.</mark>             |                 |                     |  |  |  |  |
|          | Ası                                                                                                    | noções de gestã   | o e de qualida   | de que temos  | s não se a  | fastam m    | uito das no                 | oções das quai  | s trata este livro. |  |  |  |  |
|          | Clareá-                                                                                                    | les é justamente  | e o objetivo do  | presente ca   | pítulo. Cor | neçaremo    | os por apre                 | esentar os con  | ceitos básicos de   |  |  |  |  |
|          |                                                                                                    | gestão da c       | Jualidade. Em s  | eguida, trata | remos da    | evolução    | da gestão d                 | la qualidade ad | longo do século     |  |  |  |  |
|          | 🖵 Nova Nota                                                                                                | o do século       |                  |               |             |             |                             |                 |                     |  |  |  |  |
|          | 99 Nova Citação                                                                                            | ra parte do       | o capítulo, apre | sentaremos    | os "gurus"  | da qualic   | lade e suas                 | principais con  | tribuições para o   |  |  |  |  |
|          | W Pesquisar na                                                                                             | ento do t         | ema. Finalmei    | nte, na quai  | rta parte   | do capí     | tulo, serão                 | apresentado     | s e brevemente      |  |  |  |  |
|          | Wikipedia os oito princípios da qualidade que embasam a família de normas ISO 9000.                        |                   |                  |               |             |             |                             |                 |                     |  |  |  |  |
|          | AB Dicionário                                                                                              |                   |                  |               |             |             |                             |                 |                     |  |  |  |  |
|          | B Referência Bibliográ                                                                                     | e seus c          | onceitos bá      | sicos         |             |             |                             |                 |                     |  |  |  |  |

19

Perceba que, além de criar uma nota sobre o conteúdo, você pode pesquisar o conceito ou palavra na Wikipédia e Dicionário.

7. Também há a opção de criar cartões de estudo, que funcionam da seguinte forma: você pode criar cartões com perguntas e respostas sobre o conteúdo, que depois serão utilizadas para testar seu conhecimento na temática - as perguntas aparecem, você tenta responder e, depois, a resposta que foi incluída aparece para que você possa conferir se acertou ou não.

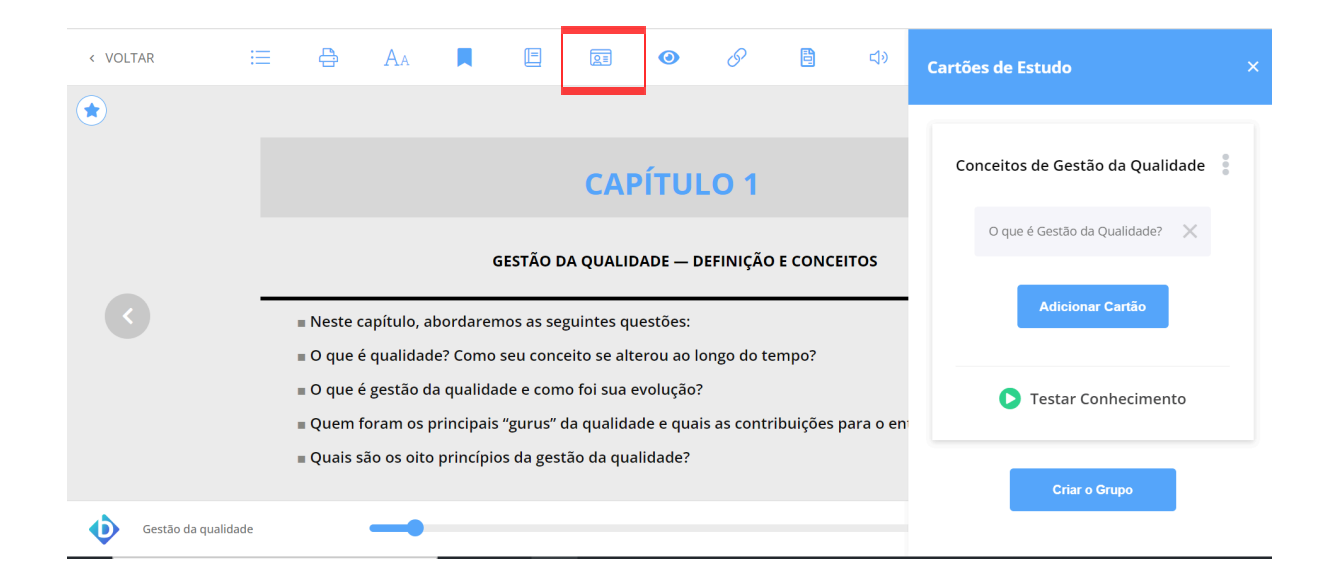

 Você também pode ocultar as marcações feitas durante a leitura do livro, para não atrapalharem a visualização. É só selecionar o botão "Ocultar marcações". Após clicar novamente neste botão, as marcações reaparecem.

20

| < VOLTAR                                                                                                    | :=                                                                                                    | <del>C</del> | AA        |         | E        | QI | 0 | 6 | B | <b>L</b> ) | Q Pesquisar                                                   |             |  |
|----------------------------------------------------------------------------------------------------|----------------------------------------------------------------------------------------------------|--------------|-----------|---------|----------|----|---|---|---|------------|---------------------------------------------------------------|-------------|--|
| ۲                                                                                                    | Intro                                                                                                    | odução       |           |         |          |    |   |   |   |            |                                                               |             |  |
|                                                                                                    | Qualidade e gestão, seguramente, são dois termos familiares a todos nós. Se alguém nos perguntar se a<br>comida de certo restaurante tem qualidade, diremos que sim, se a considerarmos boa, e que não, se a<br>considerarmos ruim. Da mesma forma, se entrarmos em dificuldades financeiras com certa frequência, seremos<br>forçados a reconhecer que não gerimos adequadamente nosso dinheiro. |              |           |         |          |    |   |   |   |            |                                                               |             |  |
| As noções de gestão e de qualidade que temos não se afastam muito das noções das quais trata este livro.<br>Clareá-las é justamente o objetivo do presente capítulo. Começaremos por apresentar os conceitos básicos de<br>qualidade e gestão da qualidade. Em seguida, trataremos da evolução da gestão da qualidade ao longo do século<br>XX e do início do século<br>Na terceira parte do capítulo, apresentaremos os "gurus" da qualidade e suas principais contribuições para o<br>desenvolvimento do tema. Finalmente, na quarta parte do capítulo, serão apresentados e brevemente<br>comentados os oito princípios da qualidade que embasam a família de normas ISO 9000. |                                                                                                    |              |           |         |          |    |   |   |   |            | s trata este livro.<br>:eitos básicos de<br>) longo do século | $\diamond$  |  |
|                                                                                                    |                                                                                                    |              |           |         |          |    |   |   |   |            | tribuições para o<br>5 e brevemente                           |             |  |
|                                                                                                    | Qua                                                                                                    | lidade e     | e seus co | onceito | s básico | )S |   |   |   |            |                                                               |             |  |
| Gestão da quali                                                                                                    | idade                                                                                                    |              | -         |         |          |    |   |   |   |            | Página 16 de 190 (8%) 16                                      | Expandir [] |  |

 É possível também copiar o link do livro para compartilhar em outros locais, como por exemplo, enviar para um trabalho acadêmico, e-mail ou WhatsApp e outras redes sociais.

| < VOLTAR      | ≔                                                                                     | <del>C</del>                                                                                                    | AA                                                                                                    |                                                                                                    | E                                                                                                    | QI                                                                                                    | 0                                                                                            | 6                                                                                                    | 8                                                                                      | <b>L</b> a                                                                                                    | Q Pesquisar                                                                                              |    |
|---------------|---------------------------------------------------------------------------------------|----------------------------------------------------------------------------------------------------|----------------------------------------------------------------------------------------------------|----------------------------------------------------------------------------------------------------|----------------------------------------------------------------------------------------------------|----------------------------------------------------------------------------------------------------|----------------------------------------------------------------------------------------------|----------------------------------------------------------------------------------------------------|----------------------------------------------------------------------------------------|----------------------------------------------------------------------------------------------------|----------------------------------------------------------------------------------------------------|----|
| *             | A a<br>indústr<br>Em<br>impunh<br>para ga<br>Qua<br>compet<br>-am<br>Desde<br>destaqu | bertura<br>ia a ada<br>suma, s<br>na que s<br>arantir a<br>alidade<br>titivas er<br>ericana:<br>então,<br>ue nos n | de merc<br>ptar-se a p<br>só se mar<br>e produzi:<br>competiti<br>passou,<br>n nível na<br>s desde a<br>o tema q<br>neios emp | ado tam<br>padrões i<br>nteve no<br>sse mais<br>vidade.<br>pois, a s<br>cional e i<br>cional e i<br>s primeir<br>ualidade<br>presariais | bém resu<br>nternacio<br>mercado<br>e melhor<br>ser tão<br>nternacio<br>ras décad<br>tem sido<br>. Aprende | ultou em<br>onais de qu<br>quem cor<br>— ou seja<br>importante<br>onal quante<br>las do sécu<br>o amplam<br>er a geri-la | mais exµ<br>alidade.<br>seguiu :<br>com qu<br>o já era p<br>ilo XX e<br>ente dis<br>corretan | portação de<br>se adequar<br>alidade e, ad<br>as empresa<br>ara as norte<br>para as japo<br>cutido e ter<br>nente tornou | produto<br>à nova re<br>o mesmo<br>s brasile<br>-<br>onesas aj<br>n ocupa<br>i-se ques | os brasileiros, obr<br>ealidade. E essa n<br>tempo, com reduc<br>eiras que queriar<br>pós a Segunda Gu<br>do, cada vez mai<br>stão de sobrevivên | igando nossa<br>ova realidade<br>ção de custos,<br>n se manter<br>erra Mundial.<br>s, posição de<br>cia. |    |
|               | О со                                                                                  | nceit                                                                                                    | o de q                                                                                                    | ualida                                                                                                    | ade                                                                                                    |                                                                                                    |                                                                                              |                                                                                                    |                                                                                        |                                                                                                    |                                                                                                    |    |
| Gestão da qua | lidade                                                                                |                                                                                                    |                                                                                                    |                                                                                                    |                                                                                                    |                                                                                                    |                                                                                              |                                                                                                    |                                                                                        |                                                                                                    | Página 17 de 190 (8%) 17 Expandir                                                                        | 63 |

10. Há também o botão "Referências bibliográficas", em que é possível visualizar a referência da obra lida nos formatos ABNT (Associação Brasileira de Normas Técnicas), APA (American Psychological Association) e Vancouver. Você pode copiar essa referência e incluir no seu trabalho.

| < VOLTAR     | ∷ 4                                                                                            | Aa                                                                                                   |                                                                                       |                                                                                                    | QI | 0 | 8 | B | <b>L</b> IV | Referência Bibliográfica (Beta) |   |
|--------------|------------------------------------------------------------------------------------------------|----------------------------------------------------------------------------------------------------|---------------------------------------------------------------------------------------|----------------------------------------------------------------------------------------------------|----|---|---|---|-------------|---------------------------------|---|
| *            | A abertu<br>indústria a a<br>Em sum.<br>impunha qu<br>para garanti<br>Qualidac<br>competitivas | ira de mer<br>daptar-se a<br>a, só se ma<br>e se produz<br>r a competi<br>le passou,<br>s em nível n | cado tam<br>padrões i<br>nteve no<br>isse mais<br>tividade.<br>pois, a<br>acional e i | e ABNT<br>MELLO, Carlos Henrique Pereira (org.).<br>Gestão da qualidade. São Paulo: Pears<br>2011. <i>E-book.</i> Disponível em:<br>https://plataforma.bvirtual.com.br. Aces<br>em: 13 set. 2024. |    |   |   |   |             |                                 |   |
|              | -america<br>Desde então<br>destaque no                                                         | nas desde a<br>o, o tema o<br>s meios em                                                             | as primeir<br>qualidade<br>presariais                                                 | Copiar                                                                                                    |    |   |   |   |             |                                 |   |
|              | O conce                                                                                        | ito de c                                                                                             | qualida                                                                               | ade                                                                                                    |    |   |   |   |             | АРА                             | ~ |
| Gestão da qu | ualidade                                                                                       |                                                                                                    |                                                                                       |                                                                                                    |    |   |   |   |             | VANCOUVER                       | ~ |

11. É possível também pesquisar por palavras do texto no botão "Pesquisar" localizado no canto superior direito. Após a busca, a plataforma irá trazer quais partes do livro contém o termo pesquisado.

| < VOLTAR | ≣                                                                                      | e                                                                                                    | Аа                                                                                                    |                                                                                                    |                                                                                                    | QI                                                                                                    | 0                                                                                                    | S                                                                                                    |                                                                                                | <b>⊲</b> »                                                                                    | Q                                                                                           | exportação                                                                                                    |                                                                    |
|----------|----------------------------------------------------------------------------------------|----------------------------------------------------------------------------------------------------|----------------------------------------------------------------------------------------------------|----------------------------------------------------------------------------------------------------|----------------------------------------------------------------------------------------------------|----------------------------------------------------------------------------------------------------|----------------------------------------------------------------------------------------------------|----------------------------------------------------------------------------------------------------|------------------------------------------------------------------------------------------------|-----------------------------------------------------------------------------------------------|---------------------------------------------------------------------------------------------|----------------------------------------------------------------------------------------------------|--------------------------------------------------------------------|
| *        | A a<br>indústri<br>Em<br>impunh<br>para ga<br>Qua<br>compet<br>-am<br>Desde<br>destaqu | bertura d<br>ia a adapt.<br>suma, só<br>na que se p<br>irantir a co<br>alidade pa<br>cititivas em<br>ericanas o<br>então, o<br>ue nos me | le merca<br>ar-se a p<br>se man<br>produzis<br>pmpetiti<br>assou, p<br>nível na<br>desde as<br>tema qu<br>ios emp | ado tam<br>badrões i<br>teve no<br>se mais<br>vidade.<br>pois, a<br>cional e i<br>s primeir<br>ualidade<br>resariais | bém resi<br>nternacio<br>mercado<br>e melhor<br>ser tão<br>nternacio<br>as décac<br>tem sid<br>. Aprendo | ultou em<br>mais de q<br>quem cc<br>- ou seja<br>importan<br>mal quant<br>das do séc<br>o amplan<br>er a geri-la | mais exp<br>ualidade.<br>onseguiu s<br>a, com qu<br>te para a<br>to já era p<br>culo XX e<br>nente diso<br>a corretan | oortação d<br>se adequa<br>alidade e,<br>as empre<br>ara as nor<br>para as ja<br>cutido e t<br>nente torn | de produt<br>r à nova i<br>ao mesmo<br>sas brasil<br>te-<br>ponesas a<br>em ocupa<br>ou-se que | os brasile<br>realidade.<br>o tempo, c<br>leiras que<br>após a Seg<br>ado, cada<br>stão de so | C<br>C<br>C<br>C<br>C<br>C<br>C<br>C<br>C<br>C<br>C<br>C<br>C<br>C<br>C<br>C<br>C<br>C<br>C | Capítulo 1 - Gestão da qualidade — definição<br>conceitos<br>JA abertura de mercado também resultou<br>mais exportação de produtos brasile<br>obrigando nossa indústria a adaptar-se a pad<br>Capítulo 2 - Qualidade por setores<br>Je produção, montagem, criação, constru-<br>ransformação, importação, exporta<br>fistribuição ou comercialização<br>produtosouprestaçãodeserviços" (L[] | e 17<br>1 em<br>2iros,<br>[]<br>62<br>1ção,<br><b>ação</b> ,<br>de |
|          | О со                                                                                   | nceito                                                                                                    | de q                                                                                                    | ualida                                                                                                    | ade                                                                                                    |                                                                                                    |                                                                                                    |                                                                                                    |                                                                                                |                                                                                               | ()<br>()<br>[]                                                                              | Capítulo 3 - Gestão da Qualidade Total — TQ<br>total quality management)<br>Ja opinião, essa imprecisão pode realm<br>rejudicar o Brasil, em sua <b>exportação</b> de ett<br>« Além da imprecisão, há outros indícios, pelo<br>                                                                                                    | M 97<br>Tente<br>Thol?                                             |

12. Outra dica importante para melhorar a leitura é clicar em "Expandir" e assim, o livro fica em tela cheia. Para voltar à visualização normal, é só clicar no botão Esc.

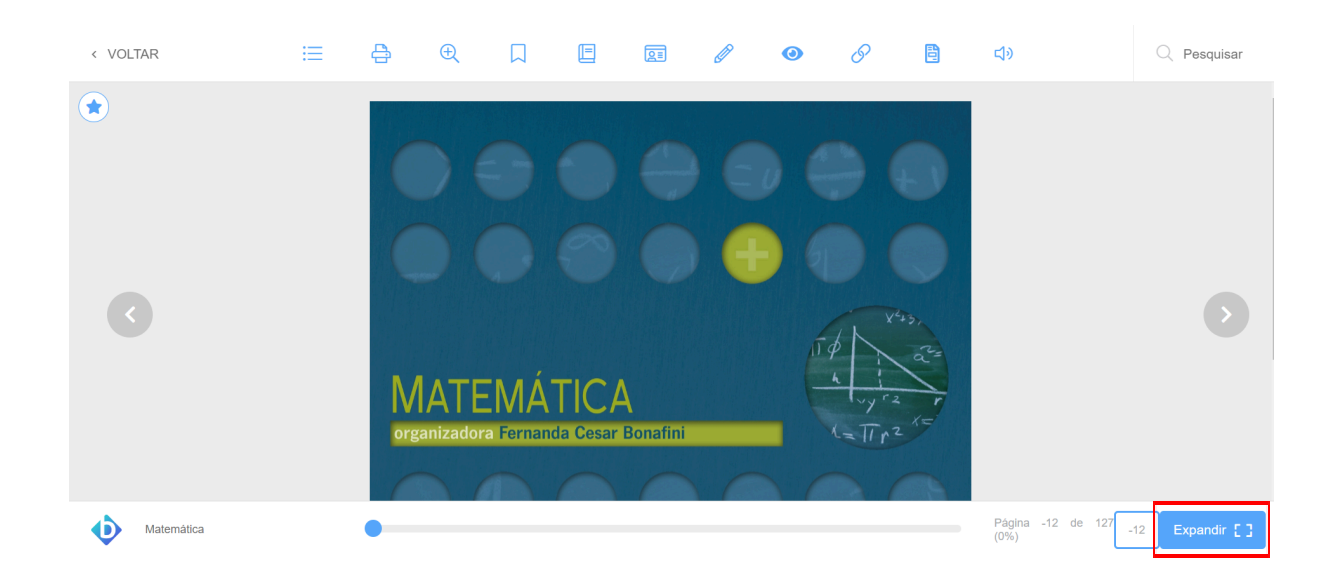

13. Se você quiser deixar uma nota ou uma avaliação sobre o livro para futuros leitores, você pode clicar no botão com uma estrela, localizado no canto superior esquerdo da tela.

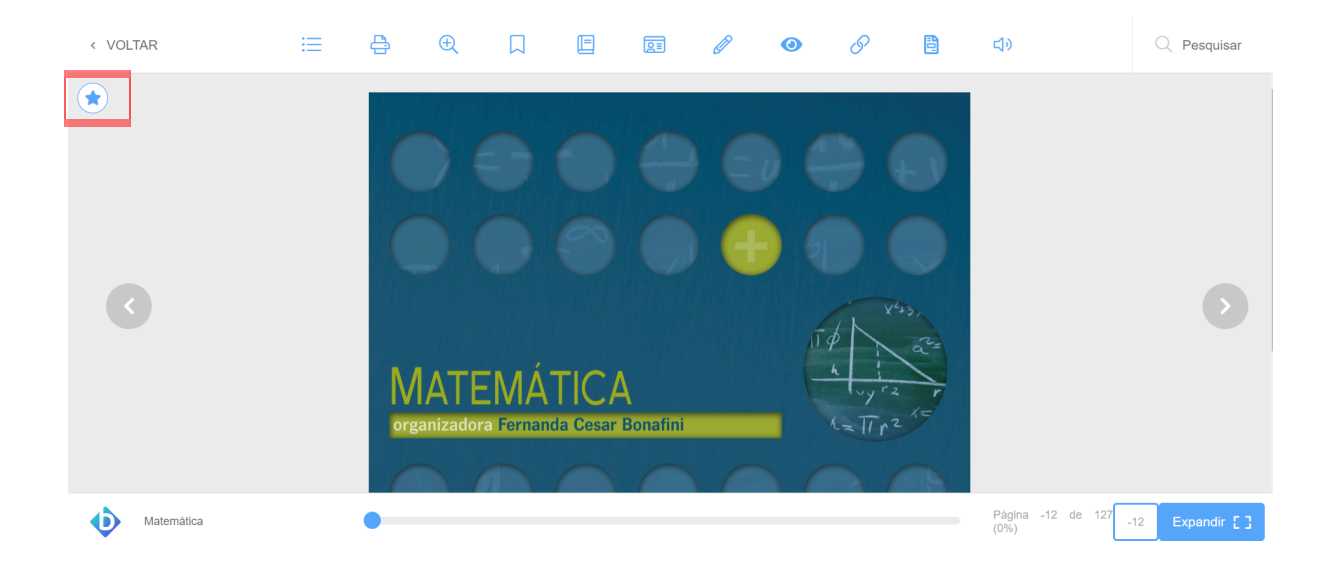

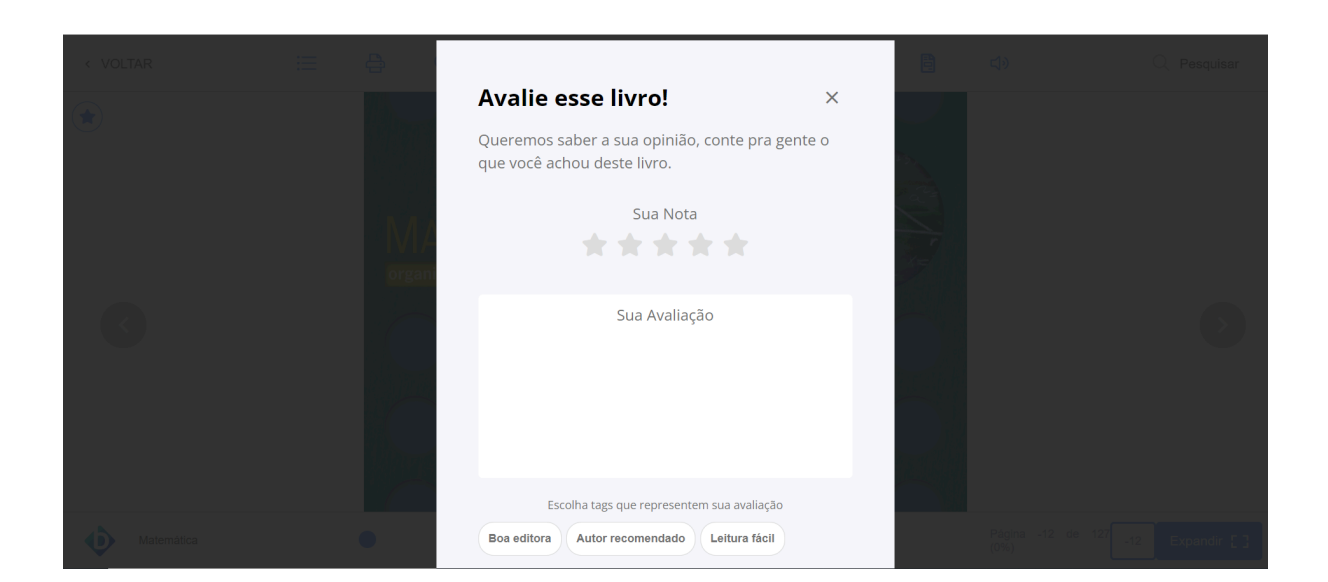

• AUTOCONTRASTE | A+ | A-

### 6. Recursos de Acessibilidade

 A BVP possui algumas funcionalidades para melhorar a acessibilidade na ferramenta. Por exemplo, na página inicial há a barra de acessibilidade, localizada no topo da página, em que é possível fazer algumas adaptações para melhor visualização da plataforma, como ir diretamente ao conteúdo, menu ou busca; autocontraste e a possibilidade de aumentar ou diminuir o zoom da página.

#### Ir para conteúdo 1 Ir para o menu 2 Ir para a busca 3

2. Outro importante recurso de acessibilidade presente na BVP é a leitura por meio de voz. Caso você prefira, esse assistente de voz lê o livro em áudio. É possível aumentar a velocidade, pausar ou pular partes. É importante ressaltar que para que o conteúdo seja lido, a página deve estar totalmente carregada ou será informado que a página está em branco. Essa demora em

carregar acontece com mais frequência em livros em PDF.

| < VOLTAR        | ≣                                                                            | <del>C</del>                                                                                                    | Aa                                                                                                    |                                                                                                    |                                                                                                    | QE                                                                                                    | 0                                                                                                    | S                                                                                                    |                                                                                                   | <b>L</b>                                                                                         | +<br>1x                                                   | K 🕑 I                                                                     | × I                                | ar   |             |  |
|-----------------|------------------------------------------------------------------------------|----------------------------------------------------------------------------------------------------|----------------------------------------------------------------------------------------------------|----------------------------------------------------------------------------------------------------|----------------------------------------------------------------------------------------------------|----------------------------------------------------------------------------------------------------|----------------------------------------------------------------------------------------------------|----------------------------------------------------------------------------------------------------|---------------------------------------------------------------------------------------------------|--------------------------------------------------------------------------------------------------|-----------------------------------------------------------|---------------------------------------------------------------------------|------------------------------------|------|-------------|--|
| •               | A<br>indúst<br>En<br>impur<br>para g<br>Qu<br>comp<br>-au<br>Desde<br>destau | abertura<br>tria a ada<br>n suma, s<br>hha que s<br>garantir a<br>ualidade<br>etitivas er<br>mericana<br>e então, o<br>que nos n | de merc<br>ptar-se a<br>só se mar<br>e produzi<br>competiti<br>passou,<br>n nível na<br>s desde a<br>o tema q<br>neios emp<br><b>o de q</b> | ado taml<br>padrões in<br>nteve no<br>sse mais e<br>vidade.<br>pois, a s<br>cional e ir<br>s primeir<br>ualidade<br>presariais.<br><b>ualida</b> | bém resu<br>nternacio<br>mercado<br>e melhor<br>ser tão i<br>nternacio<br>as décad<br>tem sido<br>Aprende | Iltou em<br>nais de qu<br>quem co<br>— ou seja<br>important<br>nal quant<br>as do séc<br>o amplam<br>er a geri-la | mais exp<br>ualidade.<br>nseguiu s<br>a, com qua<br>ce para a<br>o já era pa<br>ulo XX e p<br>nente disco<br>o corretam | ortação d<br>e adequai<br>lidade e, a<br>s empres<br>ara as nori<br>vara as jaj<br>utido e te<br>ente torno | le produto<br>r à nova r<br>ao mesmo<br>sas brasile<br>te-<br>ponesas a<br>em ocupa<br>ou-se ques | os brasileir<br>ealidade. E<br>etempo, co<br>eiras que<br>eiras que<br>do, cada v<br>stão de sob | essa r<br>m redu<br>queria<br>nda Gu<br>rez ma<br>revivêr | rigando nc<br>ção de cus<br>m se mai<br>ierra Muna<br>is, posição<br>cia. | ade<br>tos,<br>hter<br>dial.<br>de |      |             |  |
| Gestão da quali | dade                                                                         |                                                                                                    | -                                                                                                    |                                                                                                    |                                                                                                    |                                                                                                    |                                                                                                    |                                                                                                    |                                                                                                   |                                                                                                  |                                                           | Página 17                                                                 | de 190 (8%                         | ) 17 | Expandir [] |  |

## 7. Outra funcionalidade

 A BVP possui ainda uma seção denominada "Expert Reader". Nela é possível encontrar recomendações de leitura, resenhas e artigos elaborados por profissionais da área. Para acessar essa área, na página inicial clique sobre o botão no menu lateral esquerdo.

|            | biblioteca           | Ir para conteúdo 👖 Ir para o menu 2 Ir para a busca 3                                                                                                    | • AUTOCONTRASTE   A+   A- |
|------------|----------------------|----------------------------------------------------------------------------------------------------|---------------------------|
|            | Virtual              | Q Digite o nome do livro ou autor(a) que deseja buscar Onfigure sua me                                                                                                    | ta 💽 Isadora 🚽            |
| Des        | cubra seu Livro      |                                                                                                    |                           |
| 命          | Início               |                                                                                                    |                           |
|            | Expert Reader        | Expert Reader                                                                                                    |                           |
|            | Acervo               | Que tal estar antenado nas principais recomendações que a Biblioteca Virtual tem para você? No Expert Rea<br>você encontra uma série de artigos e sugestões que podem ser filtradas por temática selecionando as tags | der                       |
| Seu        | Acervo               | abaixo. Boa Leitura!                                                                                                    |                           |
| $\bigcirc$ | Minhas Listas        |                                                                                                    |                           |
| °B         | Continuar Lendo      | TODAS AS MATÉRIAS REVIEWS DICAS DE LEITURA                                                                                                    | PARA LER DEPOIS           |
| -          | Cartões de Estudo    |                                                                                                    |                           |
|            | Destaques e Notas    |                                                                                                    |                           |
| -Q:        | Sugestões de Leitura |                                                                                                    |                           |
| 5          | Livros Lidos         |                                                                                                    | 1 to                      |

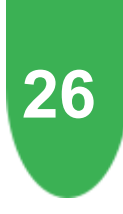

## 8. Contatos

Esperamos que este guia ajude você a aproveitar o máximo possível sua experiência na Biblioteca Virtual da Pearson. Caso ainda reste alguma dúvida, basta entrar em contato com a Biblioteca do seu *campus*:

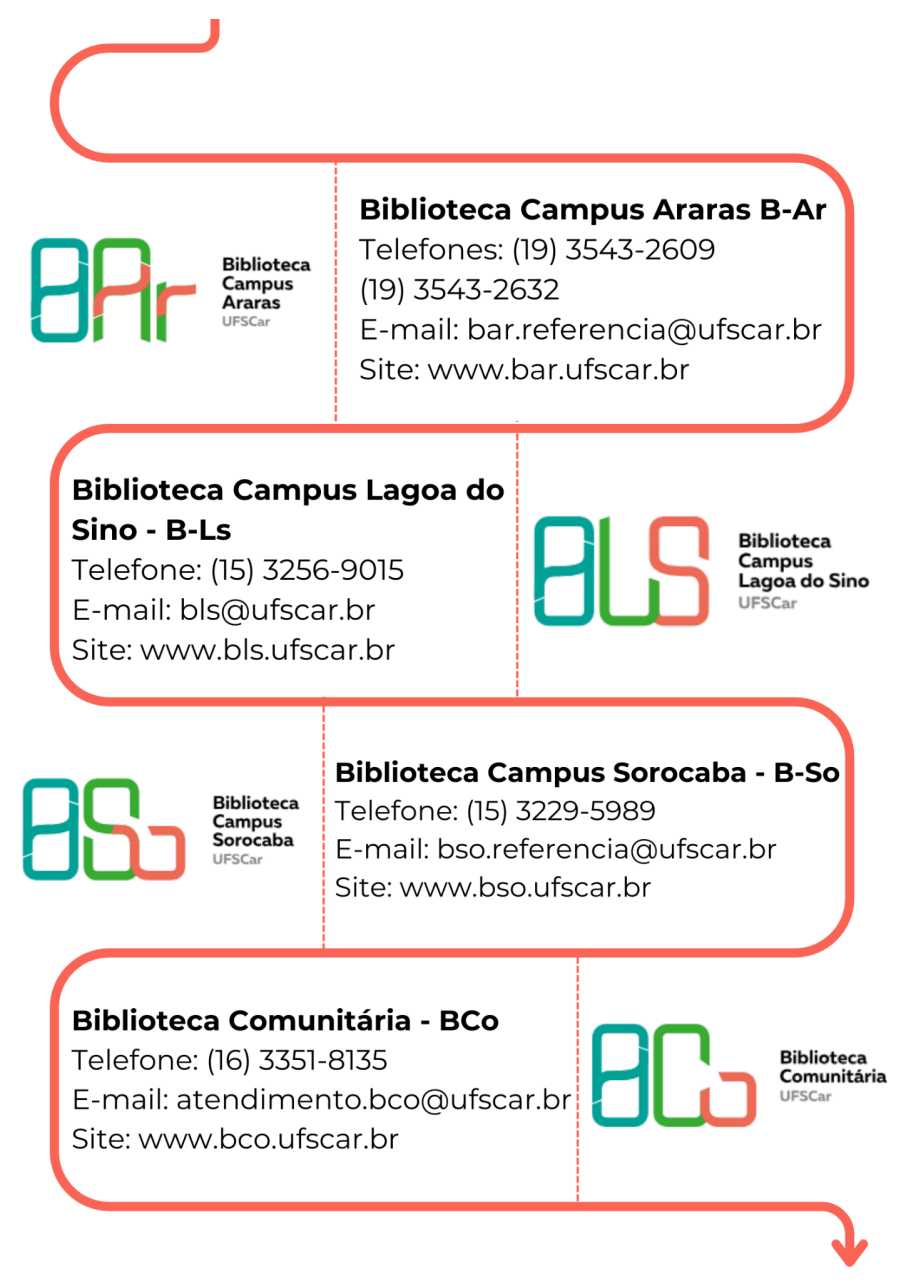

Acesse também a <u>página do SIBi</u> em que constam outros *links* importantes, como tutoriais, <u>Espaço do Pesquisador</u> e agenda de treinamentos que ocorrem mensalmente e são ministrados pela representante da BVP.